# 商品使用指南

#### 一、【进入管理控制台】

下单之后自动跳转到进入管理控制台界面,点击进入管理控制台。

|                                                          | 支付完成 |
|----------------------------------------------------------|------|
| 恭喜,支付成功!<br><sup>影灯购的商品正在努力开通中,一般需要1-5分钟。</sup><br>管理控制台 |      |
|                                                          |      |

二、【前往交付中心】

找到对应的下单的产品,点击进入交付中心。

| 商品                                                        | 商品关型(全部) 🗸   | 状态(全部状态) 🏏 | ∃開町間(全部) ✓                    | 接作        |
|-----------------------------------------------------------|--------------|------------|-------------------------------|-----------|
| 務境側電解決力業<br>设置巻注 ✔                                        | 股务           | 服务中        | 2020-05-10                    |           |
| 順指:単穴<br>付置50%、一次均均束<br>低置10%。2020-04-99<br>医例10:22464258 | 北东君云时代科技有限公司 | Q DARENI   |                               | 使用道理      |
|                                                           |              |            | 前往交付中心重要项目进度 (如有硬件,请在交付中心补充物) | 発信意) 交付中心 |

#### 三、【提交需求】

提交需求,等待服务商确认实施。

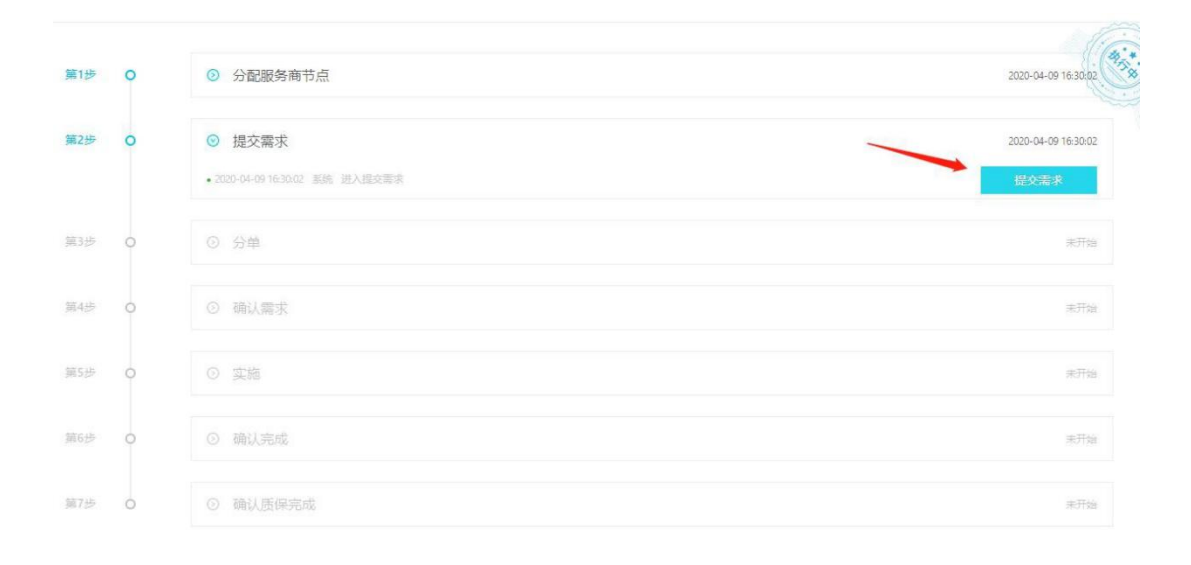

### 四、【服务完成】

服务商完成本次服务后,点击确认完成。

| 第1步 | 0 | ◎ 分配服务商节点                                                      | 2020-04-09 16:30.02             |
|-----|---|----------------------------------------------------------------|---------------------------------|
| 第2步 | 0 | <ul> <li>● 提交需求</li> </ul>                                     | 2020-04-09 16:30:02             |
| 第3步 | 0 | ⑦ 分单                                                           | 2020-04-09 16:32:18             |
| 第4步 | 0 | <ul> <li>确认需求</li> </ul>                                       | 2020-04-09 16:32:18             |
| 第5步 | 0 | ◎ 实施                                                           | 2020-04-09 16:32:34             |
| 第6步 | 0 | <ul> <li>确认完成</li> <li>2020-04-09 1632-36 系统 进入确认考虑</li> </ul> | 2020-04-09 16:32:36<br>确认<br>驳回 |
| 第7步 | 0 | ◎ 确认质保完成                                                       | 未开始                             |

## 五、【质保完成】

质保结束后,点击确认质保完成,完成本次订单。

| 第1步 | 0 | ◎ 分配服务商节点                         | 2020-04-09 16:30:02 |
|-----|---|-----------------------------------|---------------------|
| 第2步 | 0 | <ul> <li>● 提交需求</li> </ul>        | 2020-04-09 16:30:02 |
| 第3步 | 0 | ◎ 分单                              | 2020-04-09 16:32:18 |
| 第4步 | 0 | <ul> <li>确认需求</li> </ul>          | 2020-04-09 16:32:18 |
| 第5步 | 0 | ⊙ 实施                              | 2020-04-09 16:32:34 |
| 第6步 | 0 | ③ 确认完成                            | 2020-04-09 16:32:36 |
| 第7步 | 0 | <ul> <li>确认质保完成</li> </ul>        | 2020-04-09 16:33:25 |
|     |   | • 2020-04-09 16:33:25 系统 进入确认质研究成 | 确认                  |

# 六、【服务评价】

如果对本次服务满意的话,麻烦点亮 15 颗小星星哦。

| 价      |                                    | Х     |
|--------|------------------------------------|-------|
| 恭喜您,您  | 欧的网站已经全部建设完成,期待与您的<br>请您对我们服务进行评价! | 下次合作! |
| 产品质量   | ****                               |       |
| 服务态度   | ****                               |       |
| 交付速度   | ****                               |       |
| 请留下宝贵意 | ۵.                                 |       |
|        |                                    |       |